# Configurer AAA et l'authentification certifiée pour le client sécurisé sur FTD via FMC

# Table des matières

| Introduction                                                              |
|---------------------------------------------------------------------------|
| Conditions préalables                                                     |
| Exigences                                                                 |
| Composants utilisés                                                       |
| Informations générales                                                    |
| Diagramme du réseau                                                       |
| <u>Configurations</u>                                                     |
| Configuration dans FMC                                                    |
| Étape 1. Configurer l'interface FTD                                       |
| Étape 2. Confirmer la licence Cisco Secure Client                         |
| Étape 3. Ajouter une affectation de stratégie                             |
| Étape 4. Détails de configuration du profil de connexion                  |
| Étape 5. Ajouter un pool d'adresses pour le profil de connexion           |
| Étape 6. Ajouter une stratégie de groupe pour le profil de connexion      |
| Étape 7. Config Image du client sécurisé pour le profil de connexion      |
| Étape 8. Accès et certificat de configuration pour le profil de connexion |
| Étape 9. Confirmer le résumé du profil de connexion                       |
| Confirmer dans FTD CLI                                                    |
| Confirmer dans le client VPN                                              |
| Étape 1. Confirmer le certificat client                                   |
| Étape 2. Confirmer CA                                                     |
| <u>Vérifier</u>                                                           |
| Étape 1. Initiation de la connexion VPN                                   |
| Étape 2. Confirmer les sessions actives dans FMC                          |
| Étape 3. Confirmer la session VPN dans FTD CLI                            |
| Étape 4. Confirmer la communication avec le serveur                       |
| <u>Dépannage</u>                                                          |
| Référence                                                                 |
|                                                                           |

# Introduction

Ce document décrit les étapes de configuration de Cisco Secure Client sur SSL sur FTD géré par FMC avec AAA et authentification de certificat.

# Conditions préalables

Exigences

Cisco vous recommande de prendre connaissance des rubriques suivantes :

- Cisco Firepower Management Center (FMC)
- Protection contre les menaces virtuelles (FTD)
- Flux d'authentification VPN

## Composants utilisés

- Cisco Firepower Management Center pour VMWare 7.4.1
- Cisco Firewall Threat Defense Virtual 7.4.1
- Cisco Secure Client 5.1.3.62

The information in this document was created from the devices in a specific lab environment. All of the devices used in this document started with a cleared (default) configuration. Si votre réseau est en ligne, assurez-vous de bien comprendre l'incidence possible des commandes.

# Informations générales

À mesure que les entreprises adoptent des mesures de sécurité plus strictes, l'association de l'authentification à deux facteurs (2FA) et de l'authentification basée sur certificat est devenue une pratique courante pour améliorer la sécurité et protéger contre les accès non autorisés. L'une des fonctionnalités permettant d'améliorer de manière significative l'expérience utilisateur et la sécurité est la possibilité de préremplir le nom d'utilisateur dans le client sécurisé Cisco. Cette fonctionnalité simplifie le processus de connexion et améliore l'efficacité globale de l'accès à distance.

Ce document décrit comment intégrer un nom d'utilisateur pré-rempli avec Cisco Secure Client sur FTD, afin de garantir que les utilisateurs peuvent se connecter rapidement et en toute sécurité au réseau.

Ces certificats contiennent un nom commun qui est utilisé à des fins d'autorisation.

- CA : ftd-ra-ca-common-name
- Certificat client : sslVPNClientCN
- Certificat du serveur : 192.168.1.200

# Diagramme du réseau

Cette image présente la topologie utilisée pour l'exemple de ce document.

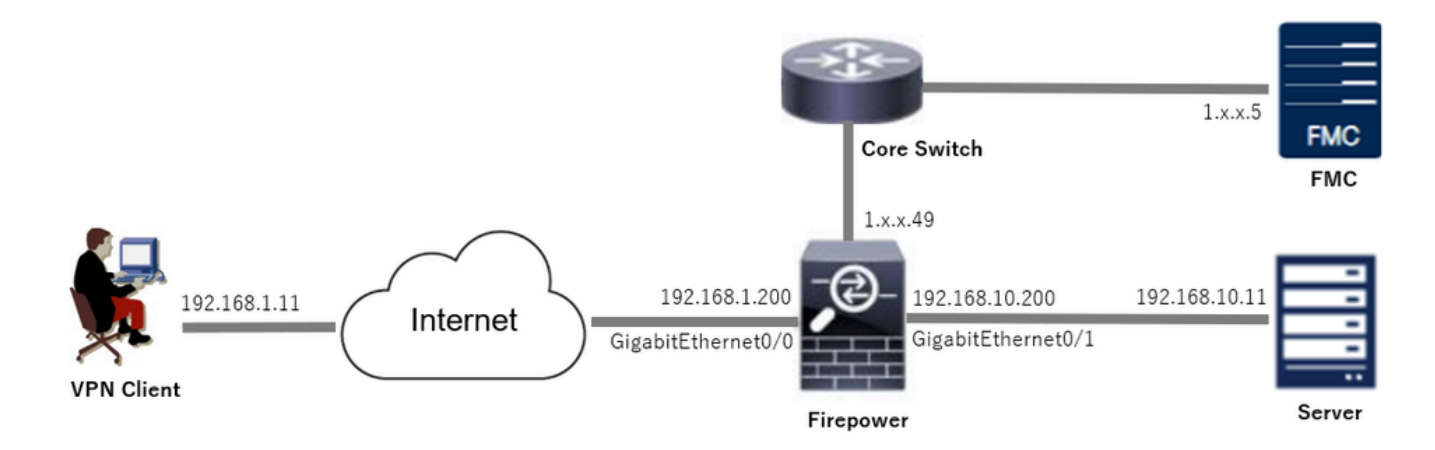

Diagramme du réseau

# Configurations

Configuration dans FMC

Étape 1. Configurer l'interface FTD

Accédez à Devices > Device Management, modifiez le périphérique FTD cible, configurez l'interface interne et externe pour FTD dans l'onglet Interfaces.

Pour GigabitEthernet0/0,

- Nom : externe
- · Zone de sécurité : outsideZone
- Adresse IP : 192.168.1.200/24

Pour GigabitEthernet0/1,

- Nom : interne
- Zone de sécurité : insideZone
- Adresse IP : 192.168.10.200/24

| Firewall Management Center<br>Devices / Secure Firewall Interfaces | Overview Overview | Analysis | Policies Devices | Objects Integration          | De                        | ploy Q 🚱 🌣      | ∂ admin ∨ dual     cisc | SECURE    |
|--------------------------------------------------------------------|-------------------|----------|------------------|------------------------------|---------------------------|-----------------|-------------------------|-----------|
| 1                                                                  |                   |          |                  |                              |                           |                 |                         |           |
| All Interfaces Virtual Tunnels                                     |                   |          |                  |                              | Q, Search by name         | S               | Add Int                 | erfaces ¥ |
| Interface                                                          | Logical Name      | Туре     | Security Zones   | MAC Address (Active/Standby) | IP Address                | Path Monitoring | Virtual Router          |           |
| Management0/0                                                      | management        | Physical |                  |                              |                           | Disabled        | Global                  | ۹.4       |
| GigabitEthernet0/0                                                 | outside           | Physical | outsideZone      |                              | 192.168.1.200/24(Static)  | Disabled        | Global                  | /         |
| GigabitEthernet0/1                                                 | inside            | Physical | insideZone       |                              | 192.168.10.200/24(Static) | Disabled        | Global                  | /         |
| GigabitEthernet0/2                                                 |                   | Physical |                  |                              |                           | Disabled        |                         | /         |
| GigabitEthernet0/3                                                 |                   | Physical |                  |                              |                           | Disabled        |                         | /         |

Interface FTD

Étape 2. Confirmer la licence Cisco Secure Client

Accédez à Devices > Device Management, modifiez le périphérique FTD cible, confirmez la licence Cisco Secure Client dans l'onglet Device.

| Firewall Management Cente<br>Devices / Secure Firewall Device Summe | f Overview Analysi<br>ary | is Policies Devices                                                                                                    | Objects Integration                                                         |             | Dep                              | loy Q 🚱 🌣 😧 admin - 🖓 distance S          | SECURE |
|---------------------------------------------------------------------|---------------------------|----------------------------------------------------------------------------------------------------|-----------------------------------------------------------------------------|-------------|----------------------------------|-------------------------------------------|--------|
| 1.5.49<br>Cisco Firepower Threat Defense for VMware                 |                           | License                                                                                                    |                                                                             | 0           |                                  |                                           |        |
| Device Routing Interfaces Inlin                                     | ne Sets DHCP VTEP         | License Types<br>Performance Tier:                                                                                                | ETD-E - 100 Mine                                                            |             |                                  |                                           |        |
| General                                                             | 1 *                       | Essentials:                                                                                                    | PTDV5 - TOO MODS                                                            | Ţ           | m                                | © G                                       | ĥ      |
| Name:                                                               | 1.766(1).4                | Export-Controlled Features:                                                                                                    |                                                                             |             | :                                | Cisco Firepower Threat Defense for VMware |        |
| Transfer Packets:<br>Troubleshoot:                                  | Ye Logs CLI Download      | Malware Defense:                                                                                                    |                                                                             |             |                                  | 9A33F35ANSU<br>2024-06-14 07:38:47        |        |
| Mode:                                                               | Route                     | IPS:                                                                                                    |                                                                             |             | Zone:                            | UTC (UTC+0:00)                            |        |
| Compliance Mode:                                                    | Non-                      | Carrier:                                                                                                    |                                                                             |             | n:                               | 7.4.1                                     |        |
| Performance Profile:                                                | Defaul                    | URL:                                                                                                    |                                                                             |             | Zone setting for<br>based Rules: | UTC (UTC+0:00)                            |        |
| TLS Crypto Acceleration:                                            | Disable                   | Secure Client Premier:<br>Secure Client Advantage:                                                                                |                                                                             |             |                                  |                                           |        |
| Device Configuration:                                               | Import Export Download    | Secure Client VPN Only:                                                                                                    |                                                                             |             |                                  |                                           |        |
| OnBoarding Method:                                                  | Registration Ke           | If a device already has Secure Client VPI<br>Secure Client Premier or Secure Client A<br>has Secure Client Premier or Secure Clie | N Only they cannot have<br>dvantage. If a device<br>int Advantage it cannot |             |                                  |                                           |        |
| Inspection Engine                                                   |                           | have Secure Client VPN Only                                                                                                    |                                                                             |             | gement                           | /                                         |        |
| Inspection Engine:                                                  | Snort                     |                                                                                                    |                                                                             | Cancel Save | te Host Address:                 | 1.11110.49                                |        |
| Revert to Short 2                                                   |                           |                                                                                                    |                                                                             |             | dary Address:                    |                                           |        |

Licence client sécurisée

## Étape 3. Ajouter une affectation de stratégie

Accédez à Devices > VPN > Remote Access, cliquez sur Add button.

| Firewall Management Center<br>Devices / VPN / Remote Access | Overview | Analysis | Policies | Devices | Objects | Integration |               | Deploy | ۹ | ¢ | ° 0 | admin ~ | cisco SECURE |
|-------------------------------------------------------------|----------|----------|----------|---------|---------|-------------|---------------|--------|---|---|-----|---------|--------------|
|                                                             |          |          |          |         |         |             |               |        |   |   |     |         | Add          |
| Name                                                        |          |          |          | Status  |         |             | Last Modified |        |   |   |     |         |              |
| No configuration available Add a new configuration          |          |          |          |         |         |             |               |        |   |   |     |         |              |
|                                                             |          |          |          |         |         |             |               |        |   |   |     |         |              |

Ajouter un VPN d'accès à distance

Saisissez les informations nécessaires et cliquez sur Next button.

- Nom : ftdvpn-aaa-cert-auth
- Protocoles VPN : SSL
- Périphériques cibles : 1.x.x.49

| Firewall Management Center Overview Analysis Policies Devices Objects Integration                                                                                                    |                                                                                                    | Deploy Q | 6 0    | admin $\sim$ | cisco SECURE |
|----------------------------------------------------------------------------------------------------|----------------------------------------------------------------------------------------------------|----------|--------|--------------|--------------|
| Remote Access VPN Policy Wizard         Policy Assignment         ② Connection Profile         ③ Secure Client         ④ Access & Certificate         ⑤ Summary                                                                                                    |                                                                                                    |          |        |              |              |
| This wizard will guide you through the required minimal steps to configure the Remote<br>Access VPN policy with a new user-defined connection profile.           Name:*         It draws a cert-auth           Description:         VPN Protocols:                                                                                                    | Before You Start Before You Start Before you start, ensure the following configuration elements to be in place to complete Remote Access VPN Policy. Authentication Server Configure LOCAL or Realm or RADIUS Server Group or SS0 to authenticate VPN clients. Secure Client Package Make sure you have Secure Client package for VPN Client development of contexport Client |          |        |              |              |
| Image: Second Second | Client downloaded or you have the relevant Claco<br>credentials to download it during the wizard.<br>Device Interface<br>Interfaces should be already configured on targeted<br>devices so that they can be used as a security zone<br>or interface group to enable VPN access.                                                                                               |          |        |              |              |
| Add                                                                                                    |                                                                                                    |          | Cancel | Back         | Next         |

Affectation de stratégie

Étape 4. Détails de configuration du profil de connexion

Entrez les informations nécessaires pour le profil de connexion et cliquez sur le bouton + en regard de l'élément Domaine local.

- Méthode d'authentification : certificat client et AAA
- Serveur d'authentification : LOCAL
- Nom d'utilisateur du certificat : champ spécifique au mappage
- Champ principal : CN (nom commun)
- Champ secondaire : OU (unité organisationnelle)

| Firewall Management Center Overview Analysis Devices / VPN / Setup Wizard | Policies Devices Objects Integration                                                                                                    | Deploy Q 🧬 🌣 🙆 admin ~ 🕬 SECURE |
|---------------------------------------------------------------------------|----------------------------------------------------------------------------------------------------|---------------------------------|
| Remote Access VPN Policy Wizard                                           |                                                                                                    |                                 |
| 1 Policy Assignment 2 Connection Profile 3 Sec                            | are Client (4) Access & Certificate (5) Summary                                                                                                    |                                 |
|                                                                           | Connection Profile:                                                                                                    |                                 |
|                                                                           | Connection Profiles specify the tunnel group policies for a VPN connection. These policies pertain to creating the<br>tunnel itself, how AAA is accomplished and how addresses are assigned. They also include user attributes, which<br>are defined in group policies.<br>Connection Profile Name.* Indvpn-aaa-cert-auth |                                 |
|                                                                           | This name is configured as a connection alias, it can be used to connect to the VPN gateway                                                                                                    |                                 |
|                                                                           | Authentication, Authorization & Accounting (AAA):                                                                                                    |                                 |
|                                                                           | Specify the method of authentication (AAA, certificates or both), and the AAA servers that will be used for VPN connections.                                                                                                    |                                 |
|                                                                           | Authentication Method: Client Certificate & AAA 🔹                                                                                                    |                                 |
|                                                                           | Authentication Server.* LOCAL   (LOCAL or Realm or RADUUS) +                                                                                                    |                                 |
|                                                                           | Local Realm:* +                                                                                                    |                                 |
|                                                                           | Prefill username from certificate on user login window                                                                                                    |                                 |
|                                                                           | Username From<br>Certificate: Map specific field Ise entire DN (Distinguished Name) as username                                                                                                    |                                 |
|                                                                           | Primary Field: CN (Common Name)                                                                                                    |                                 |
|                                                                           | Secondary Field: OU (Organisational Unit)                                                                                                    |                                 |
| Détails du profil de connexion                                            |                                                                                                    |                                 |

Cliquez sur Local dans la liste déroulante Add Realm pour ajouter un nouveau domaine local.

| Firewall Management Center<br>Integration / Other Integrations / Realms | Overview Analysis Policies Devices            | Objects Integration            |          |       | Deploy Q 🧬 🌣 🛛 admin 🗸 👘 SECURE   |
|-------------------------------------------------------------------------|-----------------------------------------------|--------------------------------|----------|-------|-----------------------------------|
| Cloud Services Realms Identity Sources                                  | High Availability eStreamer Host Input Client | Smart Software Manager On-Prem |          |       |                                   |
| Realms Realm Sequences Sync Resul                                       | ts                                            |                                |          |       |                                   |
|                                                                         |                                               |                                |          |       | Compare Realms Add Realm 🗸        |
| Name * Type                                                             | Description                                   |                                | Status O | Value | State                             |
| LocalRealmTest Local                                                    |                                               |                                |          |       | Enabled Active Directory/LDAP     |
| Name * Type<br>LocalRealmTest Local                                     | Description                                   |                                | Status O | Value | State Local Active Directory/LDAP |

Ajouter un domaine local

Entrez les informations nécessaires pour le domaine local et cliquez sur le bouton Enregistrer.

- Nom : LocalRealmTest
- Nom d'utilisateur : sslVPNClientCN

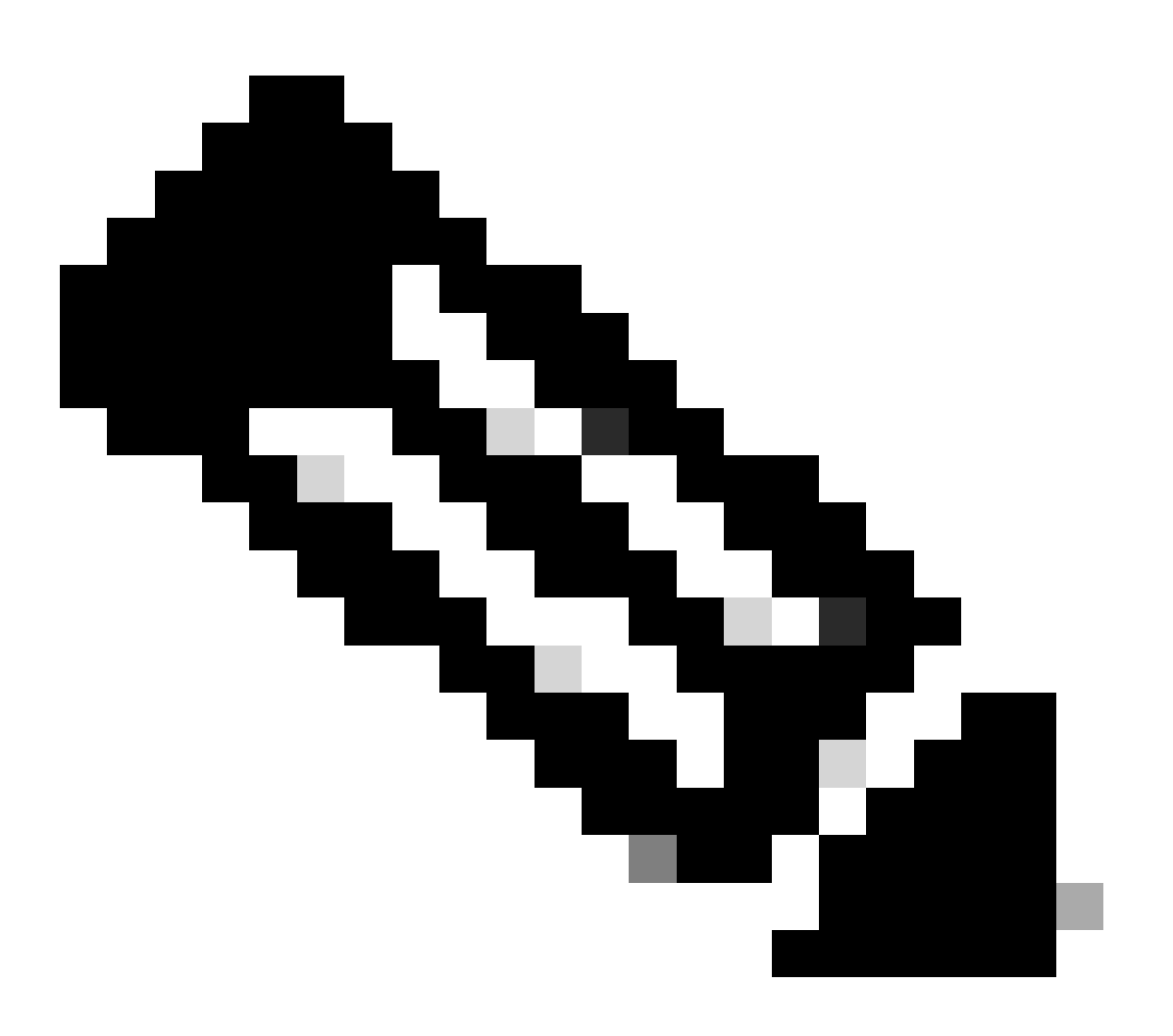

Remarque : le nom d'utilisateur est le nom commun du certificat client

| Name*                      | Description      |
|----------------------------|------------------|
| LocalRealmiest             |                  |
| Local User Configuration   |                  |
| ∧ ssIVPNClientCN           |                  |
| Username<br>sslVPNClientCN |                  |
| Password                   | Confirm Password |
|                            |                  |
|                            |                  |

0 X

#### Add another local user

| Save | Cancel |
|------|--------|
|      |        |

Détails du domaine local

### Étape 5. Ajouter un pool d'adresses pour le profil de connexion

## Cliquez sur le bouton Edit en regard de l'élément IPv4 Address Pools.

| Client Address Assignment:                                                                                                    |
|----------------------------------------------------------------------------------------------------|
| Client IP address can be assigned from AAA server, DHCP server and IP address pools. When multiple options are<br>selected, IP address assignment is tried in the order of AAA server, DHCP server and IP address pool. |
| Use AAA Server (Realm or RADIUS only) •                                                                                                    |
| Use DHCP Servers                                                                                                    |
| Jse IP Address Pools                                                                                                    |
| IPv4 Address Pools:                                                                                                    |
| IPv6 Address Pools:                                                                                                    |

Ajouter un pool d'adresses IPv4

Entrez les informations nécessaires pour ajouter un nouveau pool d'adresses IPv4. Sélectionnez le nouveau pool d'adresses IPv4 pour le profil de connexion.

- Nom : ftdvpn-aaa-cert-pool
- Plage d'adresses IPv4 : 172.16.1.40-172.16.1.50

| • | Masque | : | 255.255.255.0 |
|---|--------|---|---------------|
|---|--------|---|---------------|

# Add IPv4 Pool

| Name*<br>ftdvpn-aaa-cert-pool                                                                                                    |               |     |
|----------------------------------------------------------------------------------------------------|---------------|-----|
| Description                                                                                                    |               |     |
|                                                                                                    |               |     |
| IPv4 Address Range*                                                                                                    |               |     |
| 172.16.1.40-172.16.1.50                                                                                                    |               |     |
| Format: ipaddr-ipaddr e.g., 10.72.1.1-10.72.1.150                                                                                                    |               |     |
| Mask*                                                                                                    |               |     |
| 255.255.255.0                                                                                                    |               |     |
| Allow Overrides                                                                                                    |               |     |
| Configure device overrides in the address pool object to<br>avoid IP address conflicts in case of object is shared across<br>multiple devices                                                                   |               |     |
| <ul> <li>Override (0)</li> </ul>                                                                                                    |               |     |
|                                                                                                    |               |     |
|                                                                                                    | Cancel Save   |     |
| Détails du pool d'adresses IPv4                                                                                                    |               |     |
| Étape 6. Ajouter une stratégie de groupe pour le profil de connexion                                                                                                    |               |     |
| Cliquez sur le bouton + en regard de l'élément Stratégie de groupe.                                                                                                    |               |     |
| Group Policy:                                                                                                    |               |     |
| A group policy is a collection of user-oriented session attributes which are assigned to client when a VPN connection is established. Select or create a Group Policy object. Group Policy:*  Edit Group Policy |               |     |
|                                                                                                    |               |     |
|                                                                                                    | Cancel Back N | ext |

0

Entrez les informations nécessaires pour ajouter une nouvelle stratégie de groupe. Sélectionnez la

Ajouter une stratégie de groupe

nouvelle stratégie de groupe pour le profil de connexion.

- Nom : ftdvpn-aaa-cert-grp
- Protocoles VPN : SSL

## Add Group Policy

| Name:*<br>ftdvpn-aaa-cert-grp                                              |                                                                                                    |
|----------------------------------------------------------------------------|----------------------------------------------------------------------------------------------------|
| Description:                                                               |                                                                                                    |
| Constal Consta                                                             | Client Advanced                                                                                                    |
| General Secure                                                             | Client Advanced                                                                                                    |
| VPN Protocols<br>IP Address Pools<br>Banner<br>DNS/WINS<br>Split Tunneling | VPN Tunnel Protocol:<br>Specify the VPN tunnel types that user can use. At least one tunneling mode<br>must be configured for users to connect over a VPN tunnel.<br>SSL<br>IPsec-IKEv2 |
|                                                                            |                                                                                                    |
|                                                                            |                                                                                                    |
|                                                                            | Cancel Save                                                                                                    |

0

Étape 7. Config Image du client sécurisé pour le profil de connexion

Sélectionnez le fichier image client sécurisé et cliquez sur Next.

Détails de la stratégie de groupe

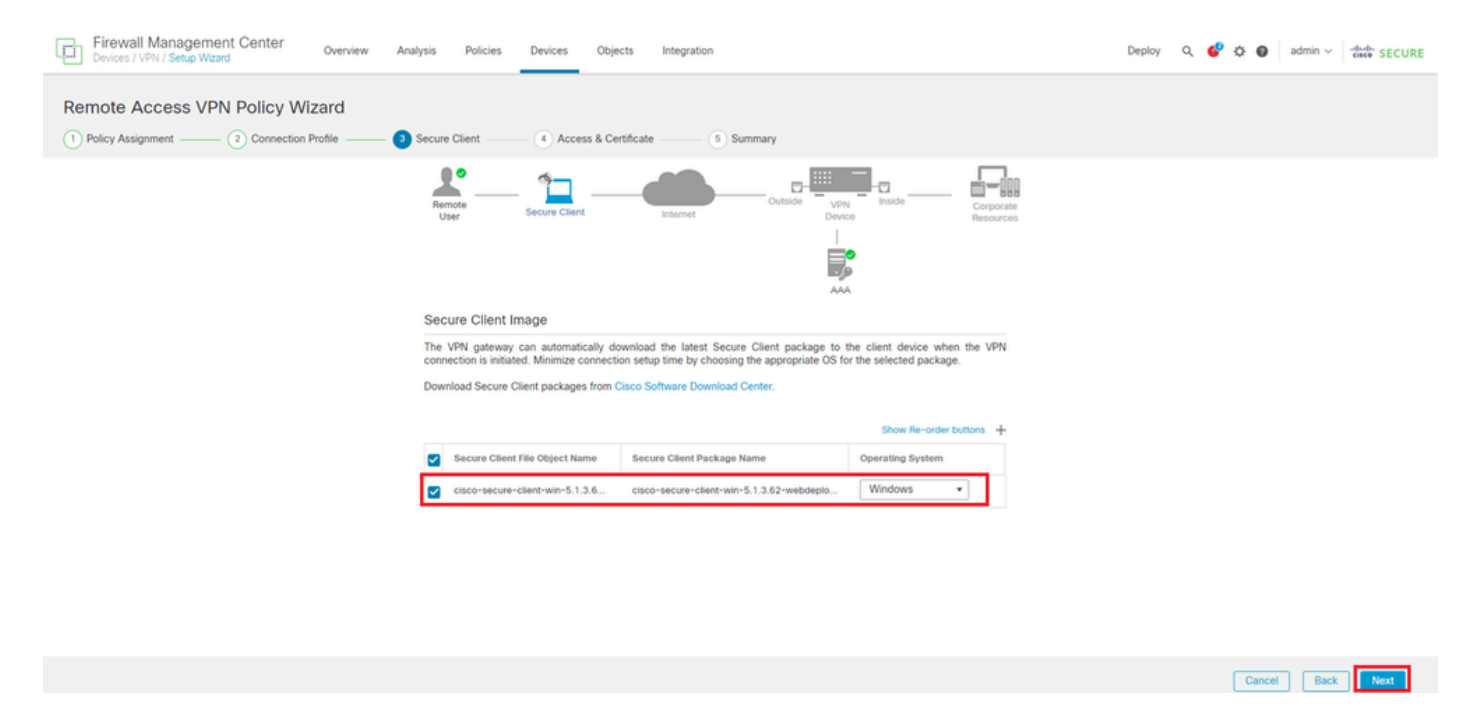

Sélectionner l'image client sécurisée

### Étape 8. Accès et certificat de configuration pour le profil de connexion

Sélectionnez Security Zone for VPN connection et cliquez sur le bouton + en regard de l'élément Certificate Enrollment.

· Groupe d'interfaces/Zone de sécurité : outsideZone

| Firewall Management Center Overview Analysis Policies Devices Objects Integration                                                                                                    | Deploy Q 🧬 🌣 🕢 admin ~ 🕴 |
|----------------------------------------------------------------------------------------------------|--------------------------|
| Remote Access VPN Policy Wizard         1 Policy Assignment         2 Connection Profile         3 Secure Client         4 Access & Certificate         5 Summary                                                                                                    |                          |
| Renote                                                                                                    |                          |
| AAA Network Interface for Incoming VPN Access Select or create an interface Group or a Security Zone that contains the network interfaces users will access for VPN connections. Interface group/Security Zone* outsideZone + C Enable DTLS on member interfaces A Bit the devices must have interfaces are of of the Interface Group Security Zone selected |                          |
| Device Certificates Device certificate (also called identity certificate) identities the VPN gateway to the remote access clients. Select a certificate which is used to authenticate the VPN gateway. Certificate Enrollment.*                                                                                                    |                          |

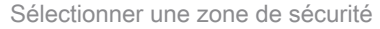

Entrez les informations nécessaires pour le certificat FTD et importez un fichier PKCS12 depuis l'ordinateur local.

- Nom : ftdvpn-cert
- Type d'inscription : fichier PKCS12

# Add Cert Enrollment

| Name*<br>ftdvpn-cert |                     |                                           |                    |
|----------------------|---------------------|-------------------------------------------|--------------------|
| Description          |                     |                                           |                    |
|                      |                     |                                           |                    |
| CA Information       | Certificate Paramet | ers Key Revo                              | ocation            |
| Enrollment Type:     | PKCS12 File         | •                                         |                    |
| PKCS12 File*:        | ftdCert.pfx         |                                           | Browse PKCS12 File |
| Passphrase*:         |                     |                                           |                    |
| Validation Usage:    | Skip Check for      | SSL Client 🗌 S<br>or CA flag in basic cor | SL Server          |
|                      | 0                   |                                           |                    |
|                      |                     |                                           |                    |
|                      |                     |                                           |                    |
|                      |                     |                                           |                    |
|                      |                     |                                           |                    |
|                      |                     |                                           | Cancel Save        |

Ajouter un certificat FTD

Confirmez les informations saisies dans l'Assistant Accès et certificat et cliquez sur Suivant.

0

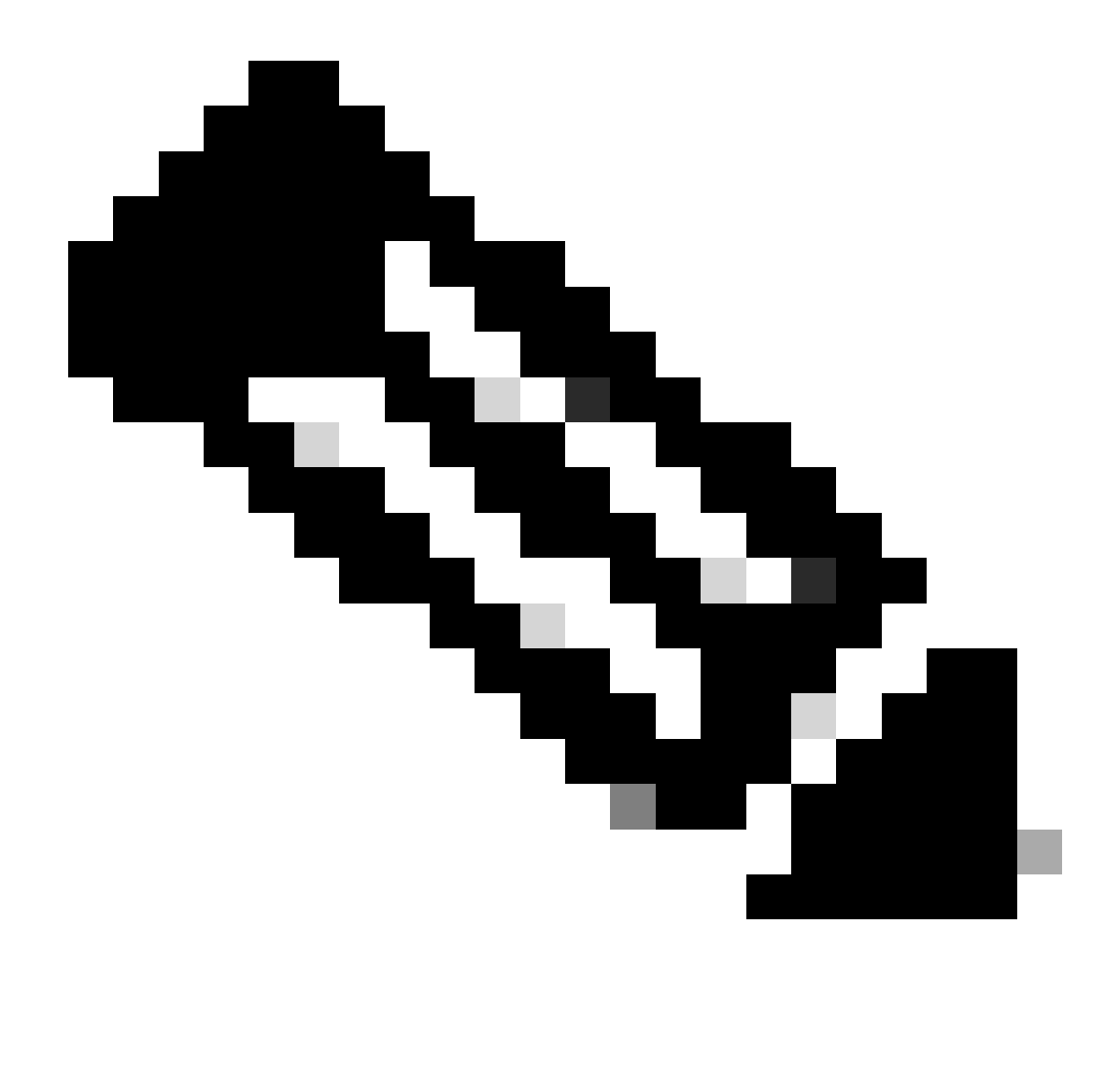

Remarque : activez la politique de contournement du contrôle d'accès pour le trafic déchiffré (sysopt permit-vpn), de sorte que le trafic VPN déchiffré ne soit pas soumis à l'inspection de la politique de contrôle d'accès.

| Firewall Management Center Overview Analysis Polic<br>Devices / VPN / Setup Wizard Overview | es Devices Objects Integration                                                                                                    | Deploy Q 🗳 🌣 🛛 admin 🗸 🕬 SECURE |
|---------------------------------------------------------------------------------------------|----------------------------------------------------------------------------------------------------|---------------------------------|
| Remote Access VPN Policy Wizard                                                             |                                                                                                    |                                 |
| Onnection Profile 3 Secure Client 3                                                         | Access & Certificate S Summary                                                                                                    |                                 |
| Remote<br>User                                                                              | Secure Client Internet Cutation United Composition Produces                                                                                                    |                                 |
|                                                                                             | Network Interface for Incoming VPN Access                                                                                                    |                                 |
|                                                                                             | Select or create an Interface Group or a Security Zone that contains the network interfaces users<br>will access for VPN connections                                                                                                    |                                 |
|                                                                                             | Interface group/Security Zone:* outsideZone +                                                                                                    |                                 |
|                                                                                             | Enable DTLS on member interfaces                                                                                                    |                                 |
|                                                                                             | All the devices must have interfaces as part of the Interface Group/Security Zone selected.                                                                                                    |                                 |
|                                                                                             | Device Certificates                                                                                                    |                                 |
|                                                                                             | Device certificate (also called Identity certificate) identifies the VPN gateway to the remote access<br>clients. Select a certificate which is used to authenticate the VPN gateway.                                                           |                                 |
|                                                                                             | Certificate Enrollment.*                                                                                                    |                                 |
|                                                                                             | Enroll the selected certificate object on the target devices                                                                                                    |                                 |
|                                                                                             | Access Control for VPN Traffic                                                                                                    |                                 |
|                                                                                             | All decrypted trame in the VPN tunnel is subjected to the Access Control Policy by default. Select<br>this option to bypass decrypted traffic from the Access Control Policy.                                                                   |                                 |
|                                                                                             | Physics Access Control policy for decrypted traffic (sysopt permit-ypn)<br>This option bypasses the Access: Control Policy inspection, but VPN filter ACL and<br>authorization ACL downloaded from AAA server are still applied to VPN traffic. |                                 |
| 4                                                                                           |                                                                                                    | ·                               |
|                                                                                             |                                                                                                    | Cancel Back Next                |

Confirmer les paramètres dans Access & Certificate

## Étape 9. Confirmer le résumé du profil de connexion

Confirmez les informations entrées pour la connexion VPN et cliquez sur Finish .

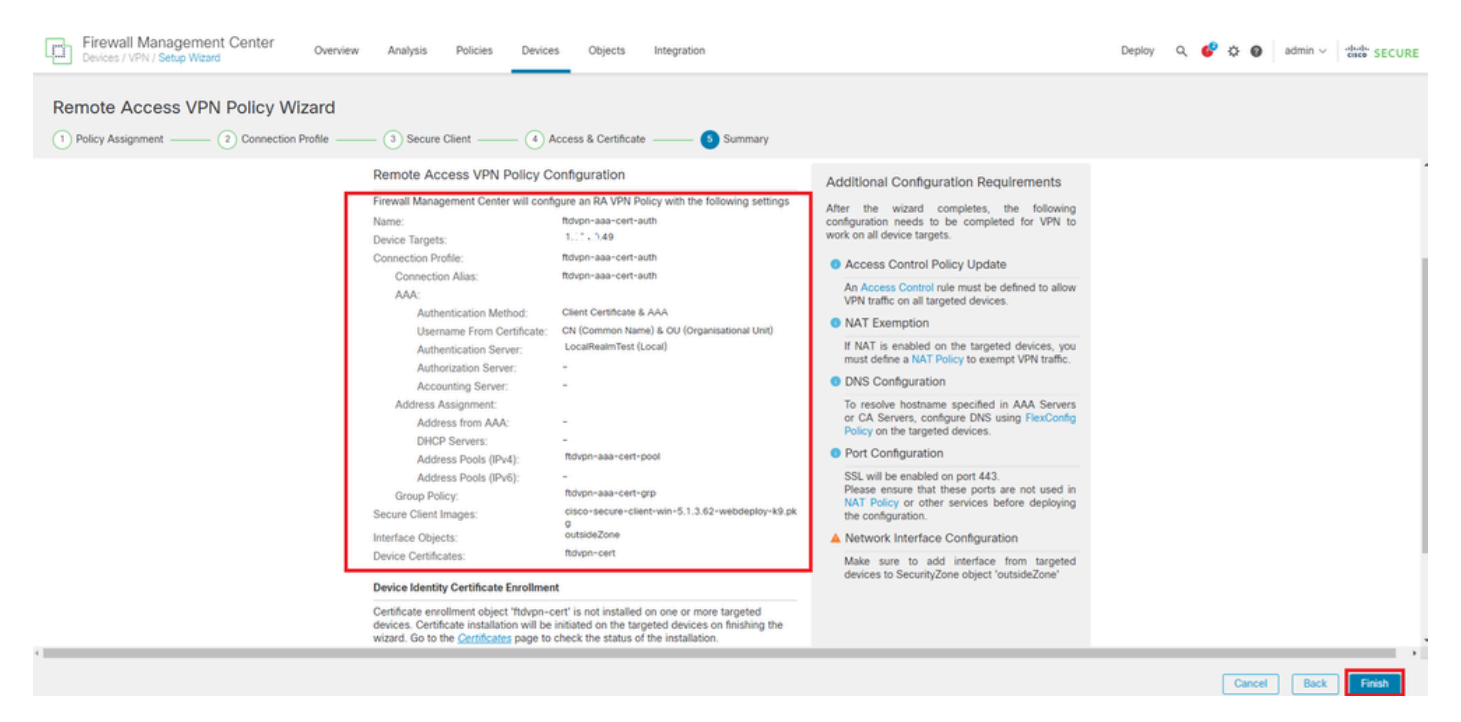

Confirmer les paramètres de connexion VPN

Confirmez le résumé de la stratégie VPN d'accès à distance et déployez les paramètres sur FTD.

| Firewall Management Center<br>Devices / VPN / Edit Connection Profile Overview Analysis | Policies Devices Objects In                                                           | ntegration            | Deploy Q 💕 🔅 (              | admin ~ stude SECURE                                  |
|-----------------------------------------------------------------------------------------|---------------------------------------------------------------------------------------|-----------------------|-----------------------------|-------------------------------------------------------|
| ftdvpn-aaa-cert-auth                                                                    |                                                                                       |                       |                             | Save Cancel                                           |
| Enter Description                                                                       |                                                                                       |                       |                             |                                                       |
| Connection Profile Access Interfaces Advanced                                           |                                                                                       |                       | Local Realm: LocalRealmTest | Policy Assignments (1)<br>Dynamic Access Policy: None |
|                                                                                         |                                                                                       |                       |                             |                                                       |
|                                                                                         |                                                                                       |                       |                             | +                                                     |
| Name                                                                                    | AAA                                                                                   | Group Policy          |                             |                                                       |
| DefaultWEBVPNGroup                                                                      | Authentication: None<br>Authorization: None<br>Accounting: None                       | E DrittGrpPolicy      |                             | /i                                                    |
| ftdvpn-aaa-cert-auth                                                                    | Authentication: Client Certificate & LOCAL<br>Authorization: None<br>Accounting: None | ■ ftdvpn-aaa-cert-grp |                             | /1                                                    |
|                                                                                         |                                                                                       |                       |                             |                                                       |

Résumé de la stratégie VPN d'accès à distance

## Confirmer dans FTD CLI

Confirmez les paramètres de connexion VPN dans l'interface de ligne de commande du FTD après le déploiement à partir du FMC.

```
// Defines IP of interface
interface GigabitEthernet0/0
nameif outside
security-level 0
ip address 192.168.1.200 255.255.255.0
interface GigabitEthernet0/1
nameif inside
security-level 0
ip address 192.168.10.200 255.255.255.0
// Defines a pool of addresses
ip local pool ftdvpn-aaa-cert-pool 172.16.1.40-172.16.1.50 mask 255.255.255.0
// Defines a local user
username sslVPNClientCN password ***** encrypted
// Defines Trustpoint for Server Certificate
crypto ca trustpoint ftdvpn-cert
keypair ftdvpn-cert
crl configure
// Server Certificate Chain
crypto ca certificate chain ftdvpn-cert
certificate 22413df584b6726c
3082037c 30820264 a0030201 02020822 413df584 b6726c30 0d06092a 864886f7
. . . . . .
quit
certificate ca 5242a02e0db6f7fd
3082036c 30820254 a0030201 02020852 42a02e0d b6f7fd30 0d06092a 864886f7
. . . . . .
quit
// Configures the FTD to allow Cisco Secure Client connections and the valid Cisco Secure Client images
webvpn
enable outside
http-headers
hsts-server
enable
max-age 31536000
```

include-sub-domains

no preload hsts-client enable x-content-type-options x-xss-protection content-security-policy anyconnect image disk0:/csm/cisco-secure-client-win-5.1.3.62-webdeploy-k9.pkg 1 regex "Windows" anyconnect enable tunnel-group-list enable cache disable error-recovery disable // Bypass Access Control policy for decrypted traffic // This setting is displayed in the 'show run all' command output sysopt connection permit-vpn // Configures the group-policy to allow SSL connections group-policy ftdvpn-aaa-cert-grp internal group-policy ftdvpn-aaa-cert-grp attributes banner none wins-server none dns-server none dhcp-network-scope none vpn-simultaneous-logins 3 vpn-idle-timeout 30 vpn-idle-timeout alert-interval 1 vpn-session-timeout none vpn-session-timeout alert-interval 1 vpn-filter none vpn-tunnel-protocol ssl-client split-tunnel-policy tunnelall ipv6-split-tunnel-policy tunnelall split-tunnel-network-list none default-domain none split-dns none split-tunnel-all-dns disable client-bypass-protocol disable vlan none address-pools none webvpn anyconnect ssl dtls enable anyconnect mtu 1406 anyconnect firewall-rule client-interface public none anyconnect firewall-rule client-interface private none anyconnect ssl keepalive 20 anyconnect ssl rekey time none anyconnect ssl rekey method none anyconnect dpd-interval client 30 anyconnect dpd-interval gateway 30 anyconnect ssl compression none anyconnect dtls compression none anyconnect modules value none anyconnect ask none default anyconnect anyconnect ssl df-bit-ignore disable // Configures the tunnel-group to use the aaa & certificate authentication tunnel-group ftdvpn-aaa-cert-auth type remote-access tunnel-group ftdvpn-aaa-cert-auth general-attributes address-pool ftdvpn-aaa-cert-pool default-group-policy ftdvpn-aaa-cert-grp // These settings are displayed in the 'show run all' command output. Start

authentication-server-group LOCAL secondary-authentication-server-group none no accounting-server-group default-group-policy ftdvpn-aaa-cert-grp username-from-certificate CN OU secondary-username-from-certificate CN OU authentication-attr-from-server primary authenticated-session-username primary username-from-certificate-choice second-certificate secondary-username-from-certificate-choice second-certificate // These settings are displayed in the 'show run all' command output. End tunnel-group ftdvpn-aaa-cert-auth webvpn-attributes authentication aaa certificate pre-fill-username client group-alias ftdvpn-aaa-cert-auth enable

## Confirmer dans le client VPN

Étape 1. Confirmer le certificat client

Accédez à Certificates - Current User > Personal > Certificates, vérifiez le certificat client utilisé pour l'authentification.

| Console1 - [Console Root\Certificates - Curren | t User\Personal\Certificates] |                       |                 |                       | -               | ٥        | ×    |   |
|------------------------------------------------|-------------------------------|-----------------------|-----------------|-----------------------|-----------------|----------|------|---|
| File Action View Favorites Window              | Help                          |                       |                 |                       |                 |          | - 8  | × |
| 💠 🔿 🙍 📷 🗈 🗠 🗟 📷                                |                               |                       |                 |                       |                 |          |      |   |
| Console Root                                   | Issued To                     | Issued By             | Expiration Date | Intended Purposes     | Friendly Name   | Action   | s    |   |
| Gertificates - Current User     Personal       | SsIVPNClientCN                | ftd-ra-ca-common-name | 6/16/2025       | Client Authentication | ssIVPNClientCer | Certific | ates | • |
| Certificates                                   |                               |                       |                 |                       |                 | м        | ore  | ۲ |
| Instea Koot Certification Authorities          |                               |                       |                 |                       |                 |          |      |   |
| Certificates                                   |                               |                       |                 |                       |                 |          |      |   |
| > interprise Trust                             |                               |                       |                 |                       |                 |          |      |   |
|                                                | 11                            |                       |                 |                       |                 |          |      |   |

Confirmer le certificat client

Double-cliquez sur le certificat client, accédez à Détails, vérifiez les détails de Objet.

• Objet : CN = sslVPNClientCN

# Certificate

| General                                 | Details           | Certification Pa | ath                           |   |
|-----------------------------------------|-------------------|------------------|-------------------------------|---|
| Show:                                   | <al></al>         |                  | $\sim$                        |   |
| Field                                   |                   |                  | Value                         | ^ |
| Sig Sig                                 | nature al         | gorithm          | sha256RSA                     |   |
| Sig Sig                                 | nature h          | ash algorithm    | sha256                        |   |
| i 🔚 İst                                 | iver              |                  | ftd-ra-ca-common-name, Cisc   |   |
| 🛛 🖾 Va                                  | lid from          |                  | Sunday, June 16, 2024 6:12:0  |   |
| Con Va                                  | lid to            |                  | Monday, June 16, 2025 6:12:   |   |
| 🗐 Su                                    | bject             |                  | ssiVPNClientCN, ssiVPNClientO |   |
| Pu                                      | DIC Key           |                  | RSA (2048 Bits)               |   |
| - Park                                  | hlic kev n        | arameterc        | 05.00                         | Y |
| O = Cit<br>L = Tol<br>S = Tol<br>C = JP | sco<br>kyo<br>kyo |                  |                               |   |
|                                         |                   |                  | Edit Properties Copy to File  |   |
|                                         |                   |                  | OK                            |   |

X

Détails du certificat client

# Étape 2. Confirmer CA

Accédez à Certificates - Current User > Trusted Root Certification Authorities > Certificates,

vérifiez l'autorité de certification utilisée pour l'authentification.

• Émis par : ftd-ra-ca-common-name

| 🚡 Console1 - [Console Root\Certificates - Current User\Trusted Root Certification Authoritie\Certificates] -                                                                                                    |                                                                                                    |                                                                                                    |                                                               |                                                                                                    |                                                                           |          |             | < |
|----------------------------------------------------------------------------------------------------|----------------------------------------------------------------------------------------------------|----------------------------------------------------------------------------------------------------|---------------------------------------------------------------|----------------------------------------------------------------------------------------------------|---------------------------------------------------------------------------|----------|-------------|---|
| Tile Action View Favorites Window                                                                                                    | Help                                                                                                    |                                                                                                    |                                                               |                                                                                                    |                                                                           |          | - 8         | × |
| 🗢 🏟 🖄 📷 🐇 🖦 🗶 🗟 🗟                                                                                                    |                                                                                                    |                                                                                                    |                                                               |                                                                                                    |                                                                           |          |             |   |
| Console Root                                                                                                    | Issued To                                                                                                    | Issued By                                                                                                    | Expiration Date                                               | Intended Purposes                                                                                         | Friendly Nan ^                                                            | Action   |             |   |
|                                                                                                    | COMODO RSA Certificati<br>Copyright (c) 1997 Micros                                                                                  | COMODO RSA Certificati<br>Copyright (c) 1997 Micros                                                                                  | 1/18/2038<br>12/30/1999                                       | Client Authenticati<br>Time Stamping                                                                      | Sectigo (forr<br>Microsoft Tii                                            | Certific | ates<br>ore | • |
| <ul> <li>Trusted Root Certification Authorities</li> <li>Certificates</li> </ul>                                                                                                    | DigiCert Assured ID Root                                                                                                    | DigiCert Assured ID Root<br>DigiCert Assured ID Root                                                                                 | 11/9/2031<br>11/9/2031                                        | <all><br/>Client Authenticati</all>                                                                       | <none><br/>DigiCert</none>                                                | ftd-ra-  | ca          | • |
| Source of the second second seco | DigiCert Global Root CA<br>DigiCert Global Root G2<br>DigiCert High Assurance<br>DigiCert High Assurance<br>DigiCert Trusted Root G4 | DigiCert Global Root CA<br>DigiCert Global Root G2<br>DigiCert High Assurance<br>DigiCert High Assurance<br>DigiCert Trusted Root G4 | 11/9/2031<br>1/15/2038<br>11/9/2031<br>11/9/2031<br>1/15/2038 | Client Authenticati<br>Client Authenticati<br><all><br/>Client Authenticati<br/>Client Authenticati</all> | DigiCert<br>DigiCert Glol<br><none><br/>DigiCert<br/>DigiCert Tru:</none> |          | ле          |   |
| <ul> <li>&gt; 1 Trusted People</li> <li>&gt; 1 Client Authentication Issuers</li> <li>&gt; 1 Smart Card Trusted Roots</li> <li>&gt; 2 Certificates (Local Computer)</li> </ul>                                                                                                    | GlobalSign                                                                                                    | ftd-ra-ca-common-name<br>ClobalCign<br>GlobalSign                                                                                    | 6/16/2029<br>2/19/2020<br>12/15/2021                          | Client Authentiesti<br>Client Authentiesti<br>Client Authenticati                                         | ClabolCigat<br>Google Trust                                               |          |             |   |

Confirmer CA

# Vérifier

Étape 1. Initiation de la connexion VPN

Sur le terminal, lancez la connexion Cisco Secure Client. Le nom d'utilisateur est extrait du certificat client, vous devez entrer le mot de passe pour l'authentification VPN.

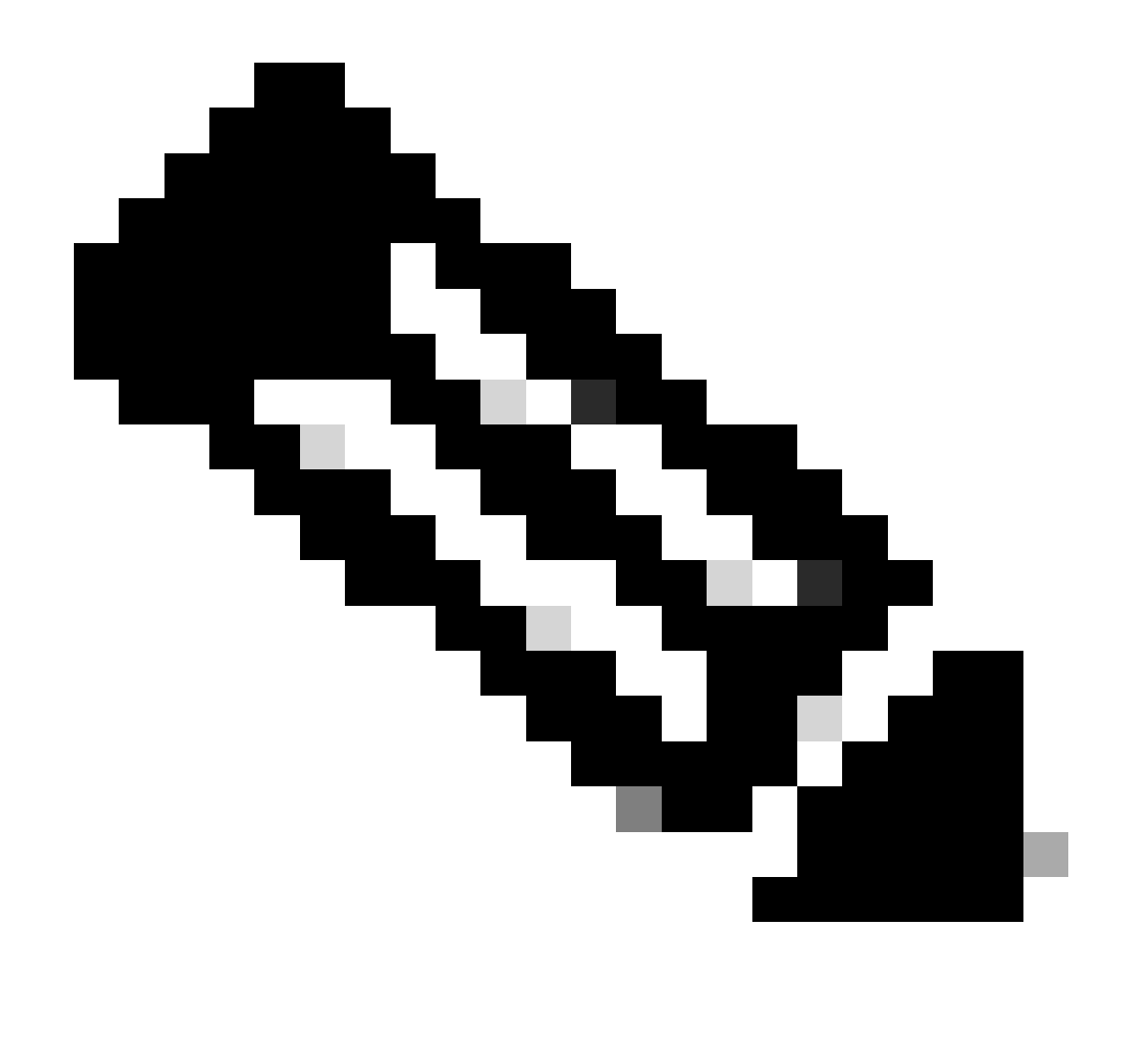

Remarque : le nom d'utilisateur est extrait du champ CN (Common Name) du certificat client dans ce document.

| 🕲 Cisco Secure Client                                          |               | Sisco Secure Client   192.168.1.200                 | × O Cisco Secur | re Client — 🗆 🗙                                                              |
|----------------------------------------------------------------|---------------|-----------------------------------------------------|-----------------|------------------------------------------------------------------------------|
| AnyConnect VPII:<br>Contacting 192.168.1.200.<br>192.168.1.200 | ✓ Connect     | Group: ftdvpn-aaa-cert-<br>Username: sslVPNClientCN | uth V           | AnyConnect VPI:<br>Connected to 192.168.1.200.<br>192.168.1.200 V Disconnect |
|                                                                |               | Password:                                           | 00:00:07        | IPv4                                                                         |
| <b>\$</b> ①                                                    | -ala-<br>Cisi |                                                     | \$              | altata<br>CBC0                                                               |
|                                                                |               | OK                                                  | Cancel          |                                                                              |

Initiation de la connexion VPN

Étape 2. Confirmer les sessions actives dans FMC

Naviguez jusqu'à Analysis > Users > Active Sessions, vérifiez la session active pour l'authentification VPN.

| þ | Firewall Managemen<br>Analysis / Users / Active Sess | t Center Overview An          | alysis Policies Devic | es Objects Integrati | 20          |                |                |           |           |       |            |              | Deploy Q              | <b>9</b> 0 | e admi | n v 🔤   | th secure      |
|---|------------------------------------------------------|-------------------------------|-----------------------|----------------------|-------------|----------------|----------------|-----------|-----------|-------|------------|--------------|-----------------------|------------|--------|---------|----------------|
|   |                                                      | _                             |                       |                      |             |                |                |           |           |       |            |              |                       |            | •      | Switch  | h to legacy UI |
| T | elect                                                |                               |                       |                      |             |                |                |           |           |       |            |              |                       |            | ×      | Refresh | Log Out        |
| 0 | howing the 1 and only session                        | <u>+</u>                      |                       |                      | _           |                |                |           |           |       |            |              |                       |            |        |         | E              |
|   | LosinTime                                            | Realm/Username                | Last.Seen 4           | Authentication Type  | Current.IP  | Baales         | Usemane        | Exxt.Name | Last Name | Email | Department | Phone Number | Discovery Application | Device     |        |         | ^              |
|   | 2024-06-17 11:38:22                                  | LocalRealmTest(ssIVPNClientCN | 2024-06-17 11:38:22   | VPN Authentication   | 172.16.1.40 | LocalRealmTest | ss/VPNClientCN |           |           |       |            |              | LDAP                  | 1          | .49    |         |                |

Confirmer la session active

## Étape 3. Confirmer la session VPN dans FTD CLI

**Exécutez**show vpn-sessiondb detail anyconnect la commande dans l'interface de ligne de commande FTD (Lina) pour confirmer la session VPN.

ftd702# show vpn-sessiondb detail anyconnect

Session Type: AnyConnect Detailed

Username : sslVPNClientCN Index : 7 Assigned IP: 172.16.1.40 Public IP: 192.168.1.11 Protocol : AnyConnect-Parent SSL-Tunnel DTLS-Tunnel License : AnyConnect Premium Encryption : AnyConnect-Parent: (1)none SSL-Tunnel: (1)AES-GCM-128 DTLS-Tunnel: (1)AES-GCM-256 Hashing : AnyConnect-Parent: (1)none SSL-Tunnel: (1)SHA256 DTLS-Tunnel: (1)SHA384 Bytes Tx : 14780 Bytes Rx : 15386 Pkts Tx : 2 Pkts Rx : 37 Pkts Tx Drop: 0 Pkts Rx Drop: 0 Group Policy : ftdvpn-aaa-cert-grp Tunnel Group : ftdvpn-aaa-cert-auth Login Time : 02:38:22 UTC Mon Jun 17 2024 Duration: 0h:01m:22s Inactivity: 0h:00m:00s VLAN Mapping : N/A VLAN : none Audt Sess ID : cb00718200007000666fa19e Security Grp: none Tunnel Zone: 0

AnyConnect-Parent Tunnels: 1 SSL-Tunnel Tunnels: 1 DTLS-Tunnel Tunnels: 1

AnyConnect-Parent: Tunnel ID : 7.1 Public IP : 192.168.1.11 Encryption : none Hashing : none TCP Src Port : 50035 TCP Dst Port : 443 Auth Mode : Certificate and userPassword Idle Time Out: 30 Minutes Idle TO Left : 28 Minutes Client OS : win Client OS Ver: 10.0.15063 Client Type : AnyConnect Client Ver : Cisco AnyConnect VPN Agent for Windows 5.1.3.62 Bytes Tx : 7390 Bytes Rx : 0 Pkts Tx : 1 Pkts Rx : 0 Pkts Tx Drop : 0 Pkts Rx Drop : 0

SSL-Tunnel: Tunnel ID : 7.2 Assigned IP : 172.16.1.40 Public IP : 192.168.1.11 Encryption : AES-GCM-128 Hashing : SHA256 Ciphersuite : TLS\_AES\_128\_GCM\_SHA256 Encapsulation: TLSv1.3 TCP Src Port : 50042 TCP Dst Port : 443 Auth Mode : Certificate and userPassword Idle Time Out: 30 Minutes Idle TO Left : 28 Minutes Client OS : Windows Client Type : SSL VPN Client Client Ver : Cisco AnyConnect VPN Agent for Windows 5.1.3.62 Bytes Tx : 7390 Bytes Rx : 2292 Pkts Tx : 1 Pkts Rx : 3 Pkts Tx Drop : 0 Pkts Rx Drop : 0

DTLS-Tunnel: Tunnel ID : 7.3 Assigned IP : 172.16.1.40 Public IP : 192.168.1.11 Encryption : AES-GCM-256 Hashing : SHA384 Ciphersuite : ECDHE-ECDSA-AES256-GCM-SHA384 Encapsulation: DTLSv1.2 UDP Src Port : 56382 UDP Dst Port : 443 Auth Mode : Certificate and userPassword Idle Time Out: 30 Minutes Idle TO Left : 29 Minutes Client OS : Windows Client Type : DTLS VPN Client Client Ver : Cisco AnyConnect VPN Agent for Windows 5.1.3.62 Bytes Tx : 0 Bytes Rx : 13094 Pkts Tx : 0 Pkts Rx : 34 Pkts Tx Drop : 0 Pkts Rx Drop : 0

Étape 4. Confirmer la communication avec le serveur

Lancez une requête ping à partir du client VPN vers le serveur, confirmez que la communication entre le client VPN et le serveur a réussi.

| C:\Users\CALO>ping 192.168.10.11                                                                                                    |
|----------------------------------------------------------------------------------------------------|
| Pinging 192.168.10.11 with 32 bytes of data:<br>Reply from 192.168.10.11: bytes=32 time=12ms TTL=128<br>Reply from 192.168.10.11: bytes=32 time=87ms TTL=128<br>Reply from 192.168.10.11: bytes=32 time=3ms TTL=128<br>Reply from 192.168.10.11: bytes=32 time=3ms TTL=128 |
| <pre>Ping statistics for 192.168.10.11:<br/>Packets: Sent = 4, Received = 4, Lost = 0 (0% loss),<br/>Approximate round trip times in milli-seconds:<br/>Minimum = 3ms, Maximum = 87ms, Average = 26ms</pre>                                                                |

Ping réussi

Exécutez la commandecapture in interface inside real-time dans l'interface de ligne de commande FTD (Lina) pour confirmer la capture des paquets.

#### <#root>

ftd702#

capture in interface inside real-time

Use ctrl-c to terminate real-time capture

1: 03:39:25.729881 172.16.1.40 > 192.168.10.11 icmp: echo request 2: 03:39:25.730766 192.168.10.11 > 172.16.1.40 icmp: echo reply 3: 03:39:26.816211 172.16.1.40 > 192.168.10.11 icmp: echo request 4: 03:39:26.818683 192.168.10.11 > 172.16.1.40 icmp: echo reply 5: 03:39:27.791676 172.16.1.40 > 192.168.10.11 icmp: echo request 6: 03:39:27.792195 192.168.10.11 > 172.16.1.40 icmp: echo reply 7: 03:39:28.807789 172.16.1.40 > 192.168.10.11 icmp: echo request 8: 03:39:28.808399 192.168.10.11 > 172.16.1.40 icmp: echo request

#### Dépannage

Vous pouvez vous attendre à trouver des informations sur l'authentification VPN dans le syslog de débogage du moteur Lina et dans le fichier DART sur le PC Windows.

Voici un exemple de journaux de débogage dans le moteur Lina.

#### // Certificate Authentication

Jun 17 2024 02:38:03: %FTD-7-717029: Identified client certificate within certificate chain. serial number: 6EC79930B231EDAF, subject name: CN=ssIV Jun 17 2024 02:38:03: %FTD-6-717028: Certificate chain was successfully validated with warning, revocation status was not checked. Jun 17 2024 02:38:03: %FTD-6-717022: Certificate was successfully validated. serial number: 6EC79930B231EDAF, subject name: CN=ssIVPNClientCL

#### // Extract username from the CN (Common Name) field

Jun 17 2024 02:38:03: %FTD-7-113028: Extraction of username from VPN client certificate has been requested. [Request 5] Jun 17 2024 02:38:03: %FTD-7-113028: Extraction of username from VPN client certificate has completed. [Request 5]

// AAA Authentication

Jun 17 2024 02:38:22: %FTD-6-113012: AAA user authentication Successful : local database : user = sslVPNClientCN Jun 17 2024 02:38:22: %FTD-6-113009: AAA retrieved default group policy (ftdvpn-aaa-cert-grp) for user = sslVPNClientCN Jun 17 2024 02:38:22: %FTD-6-113008: AAA transaction status ACCEPT : user = sslVPNClientCN

Ces débogages peuvent être exécutés à partir de l'interface de ligne de commande de diagnostic du FTD, qui fournit des informations que vous pouvez utiliser afin de dépanner votre configuration.

- debug crypto ca 14
- debug webvpn anyconnect 255
- debug crypto ike-common 25

Configuration d'AnyConnect Remote Access VPN sur FTD

Configurer l'authentification basée sur certificat Anyconnect pour l'accès mobile

## À propos de cette traduction

Cisco a traduit ce document en traduction automatisée vérifiée par une personne dans le cadre d'un service mondial permettant à nos utilisateurs d'obtenir le contenu d'assistance dans leur propre langue.

Il convient cependant de noter que même la meilleure traduction automatisée ne sera pas aussi précise que celle fournie par un traducteur professionnel.